# Formation ARYA Création de contenu

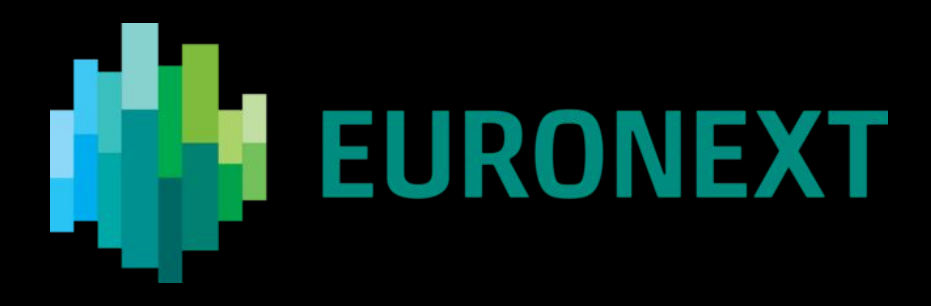

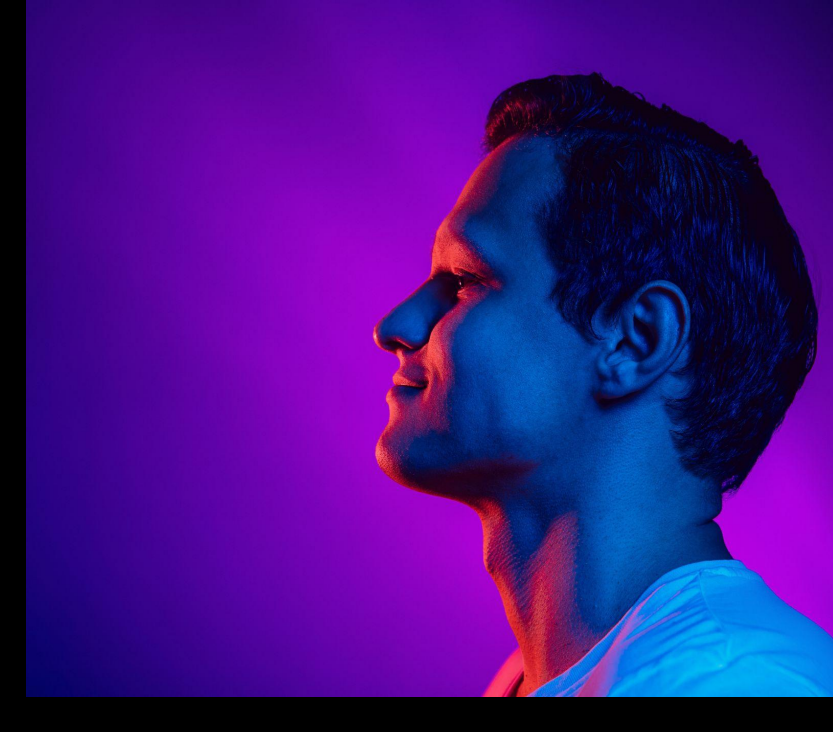

Yann RENAUDINEAU - November 6th '24

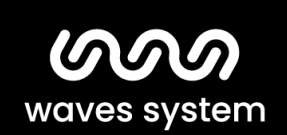

Smart solutions for creative people.

Création d'un nouveau projet :

#### Etape 3 Etape 2 Etape 1 Créer Prévisualiser Editer Allez dans Saisissez le **nom du projet** et Prévisualisez et publiez le projet Créer -> Nouveau Projet en cliquant sur Aperçu puis OK. éditez votre page, ajoutez de nouvelles pages si nécessaire et Sinon, corrigez votre édition en fixez la durée de chaques pages. cliquant sur Modifier. P Modèles Fichiers Nouveau Projet டு **b**BlaBlaCar Créer O PUBLIER À Video Wall L'audio OK

#### Modification d'un projet existant :

#### Sélectionner un projet

Allez dans **Fichiers**, sélectionnez le projet que vous souhaitez modifier et cliquez sur **Modifier**.

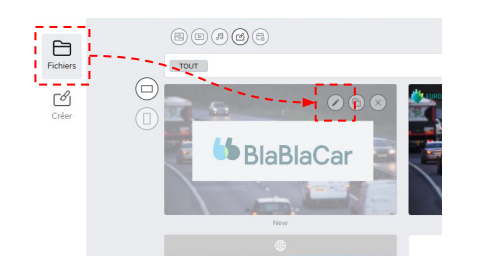

#### Modifier

Etape 2

Effectuez les modifications nécessaire en sélectionnant les éléments que vous souhaitez modifier.

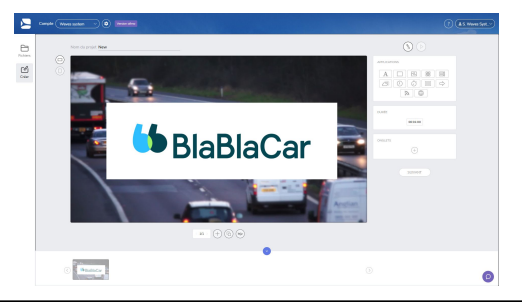

#### Valider

Etape 3

Prévisualisez et sauvegardez le projet en cliquant sur le bouton **Aperçu** puis **OK**. Corrigez votre édition en cliquant sur **Modifier**.

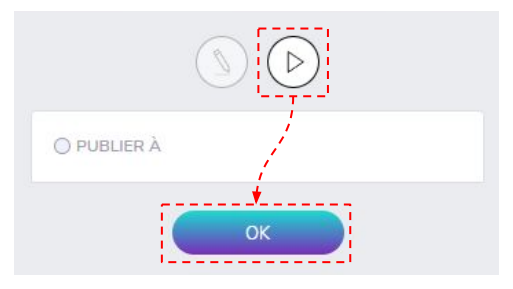

Etape 1

### Édition avancée d'un projet : **Projets multi-pages**

Les projets sont composés d'une ou plusieurs compositions de média (images / vidéos / textes / page web / …) appelées **pages**. Chaque page est jouée selon une durée déterminée propre.

Ajouter une **nouvelle** page, **dupliquer** une page existante ou ajouter une **page d'overlay** sur toutes la pages du projet.

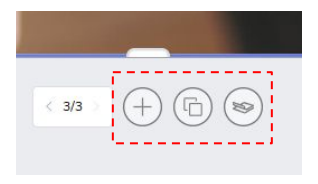

Modifier la durée d'une page dans la section **Durée**.

| DURATION |       |          |      |  |
|----------|-------|----------|------|--|
| DURATION |       |          |      |  |
|          | - E-2 |          |      |  |
|          | - I [ | 00.03.00 | 31 L |  |
|          | 1.4   |          | 9.4  |  |
|          |       |          | _    |  |

Le séquencement et la suppression des pages se fait dans la section inférieure de l'édition du projet.

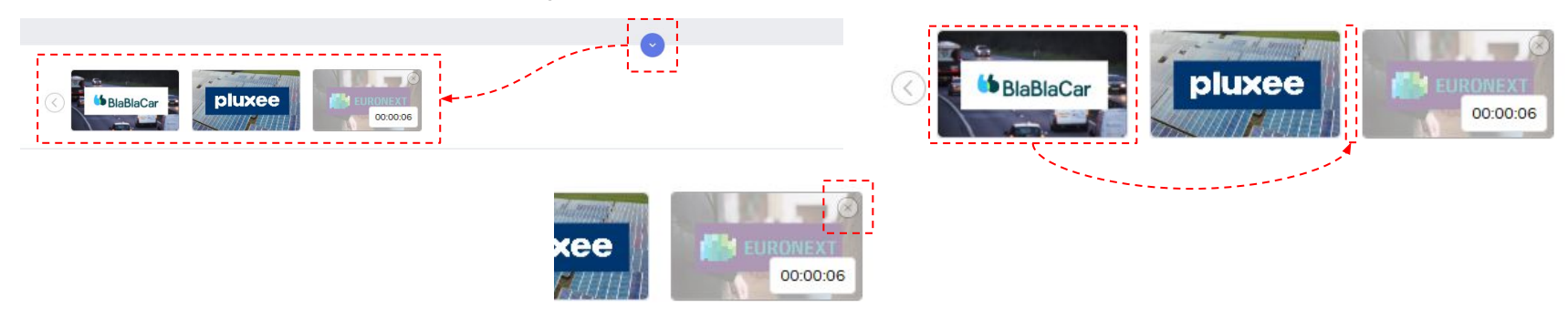

### Édition avancée d'un projet : Personnaliser les polices de caractères

| Etape 1                                                        | Etape 2                                                                                                    | Etape 3                                                                                                    |  |
|----------------------------------------------------------------|----------------------------------------------------------------------------------------------------|----------------------------------------------------------------------------------------------------|--|
| Ouvrir l'édition des<br>modèles                                | Modifier les propriétés<br>de TEXT                                                                                       | Ajouter une nouvelle<br>police                                                                                                    |  |
| Allez dans<br><b>Créer -&gt; Modèles</b>                       | Dans la section <b>TEXT</b> du <b>STYLE</b><br>dérouler la liste des polices<br>disponibles et cliquer sur le <b>+</b> . | Sélectionnez un fichiers <b>.ttf</b> de police de caractères.                                                                                                    |  |
| Fichiers<br>Fichiers<br>Nouveau<br>Projet<br>LED<br>Video Wall | TEXT Nunito Sans Noto Sans Noto Sanf Noto Sanf Noto Sanf Noto Sanf                                                       | Down     C GAC     Diffusion     X       Opprime     Nonesce down     Image: Second Second Se |  |
| L'audio                                                        | Poppins.                                                                                                    | Som du faiter (RESSUR.ITF)                                                                                                    |  |

### Édition avancée d'un projet : Formats d'affichage

Les contenus peuvent êtres affichés sur différentes cibles matérielles (écran, afficheurs LED, mur d'écran, vidéoprojecteurs, …) qui possède des orientations et des résolutions différentes. Pour publier un mise en page appropriée, un certain nombre d'options sont à votre disposition.

Pour les écrans HD ou 4K, vous pouvez publier un projet en mode paysage (**VUE HORIZONTAL**) ou en mode portait (**VUE VERTICAL**).

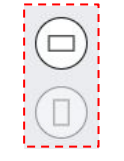

Pour les écrans de résolution non standard, vous pouvez publier des modèles avec une zone d'affichage utile et un fond perdu.

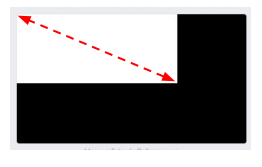

Si vous devez travailler exclusivement dans la résolution native d'un contrôleur LED, allez dans **Créer** -> **LED**, sélectionnez un modèle de résolution.

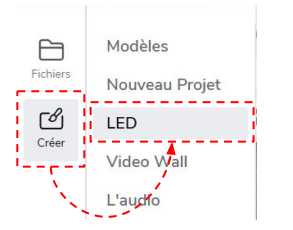

Si vous devez travailler avec un lecteur multi-sorties, allez dans **Créer** -> **Video Wall**, sélectionnez un modèle de mise en page.

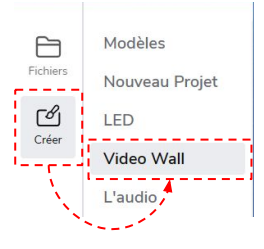

Attention : Dans la phase initiale du projet Euronext, **aucun lecteur** n'est actuellement configuré pour utiliser les modes d'affichage **LED** et **Video Wall**.

### Édition avancée d'un projet : Tagging

Les contenus et les espaces d'affichage peuvent êtres marqués à l'aide d'étiquettes personnalisables afin de faciliter leurs filtrage dans les différents écrans du CMS.

Dans le cadre de l'administration avancée des utilisateurs, ces étiquettes peuvent servir à limiter l'accès de certaines ressources à certains utilisateurs.

| BlablaCar |                  |
|-----------|------------------|
| (+)       |                  |
|           |                  |
|           | BlablaCar<br>(+) |

Le filtrage des listes de contenu ou de players se fait dans la barre de filtre en haut de certains écrans.

|      |           | ) |  |
|------|-----------|---|--|
| TOUT | BlablaCar |   |  |

L'affectation des étiquettes aux utilisateurs se fait par glisser-déposer dans l'interface de gestion des usagers.

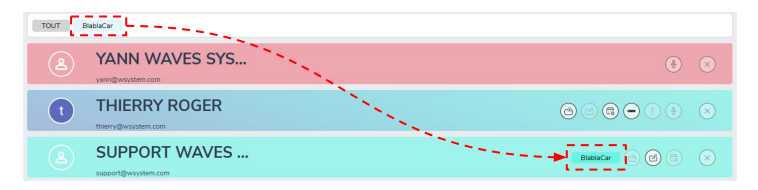

### Édition avancée d'un projet : Overlay HTML du flux Euronext

| Etape 1                                                                         | Etape 2                                                                                                    | Etape 3                                                                                                    |
|---------------------------------------------------------------------------------|----------------------------------------------------------------------------------------------------|----------------------------------------------------------------------------------------------------|
| <b>Ouvrir l'édition des modèles</b><br>Allez dans<br><b>Créer -&gt; Modèles</b> | <b>Editer la SUPERPOSITION</b><br>Dans la page de votre <b>STYLE</b> ,<br>éditez le modèle <b>SUPERPOSITION</b> . | <b>Ajouter le flux Euronext</b><br>Remplacer le logo pré-existant<br>par une zone <b>PAGE WEB</b> indexant<br>le lien HTML du flux Euronext. |
| Fichiers<br>Fichiers<br>Nouveau Projet<br>Créer<br>Video Wall<br>L'audio        |                                                                                                    |                                                                                                    |